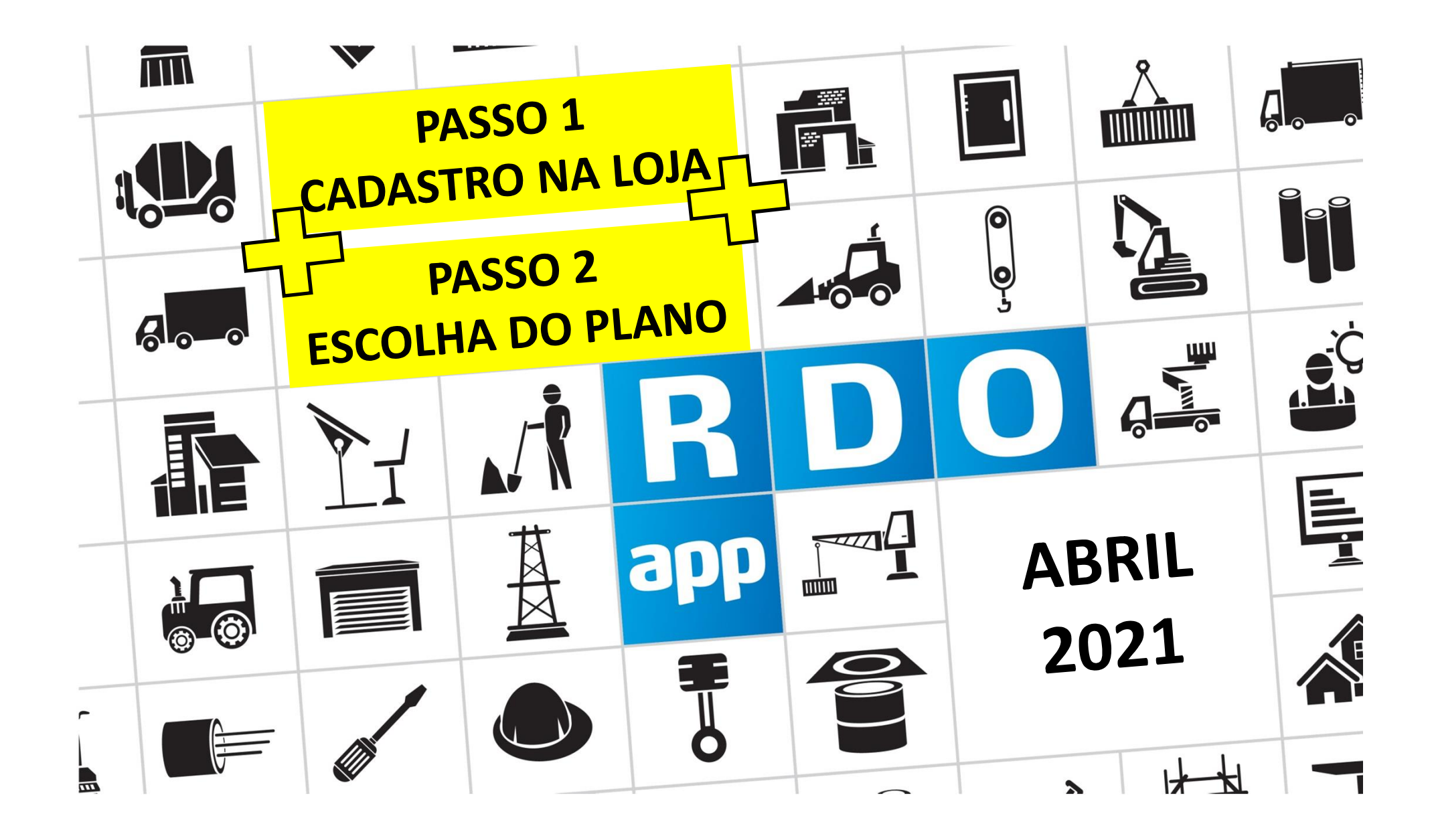

## PASSO A PASSO CONTRATANTE 💦 & CONTRATADA 👗

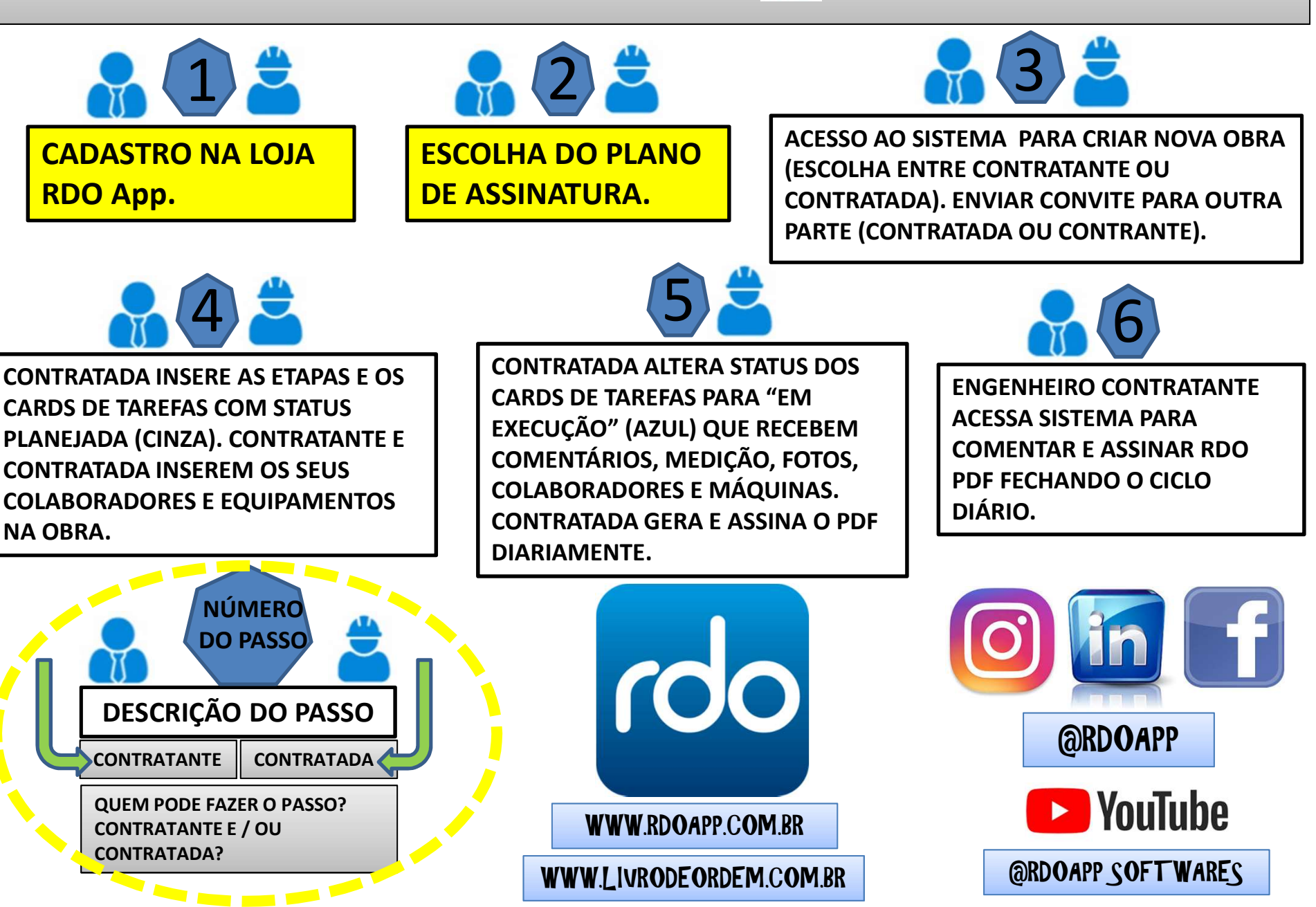

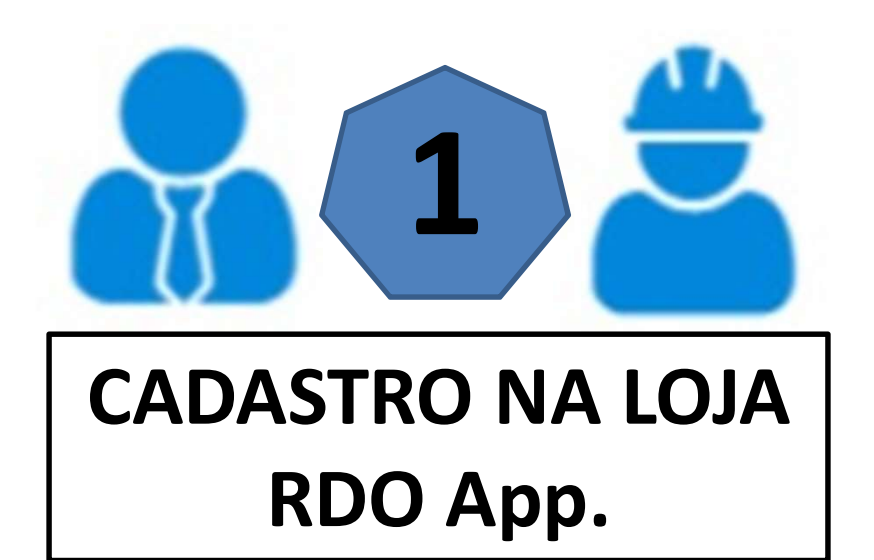

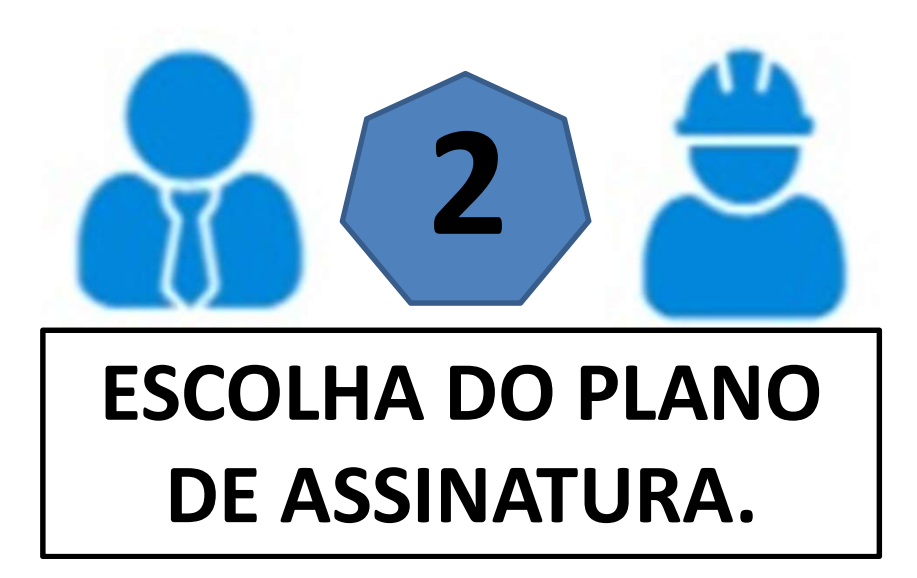

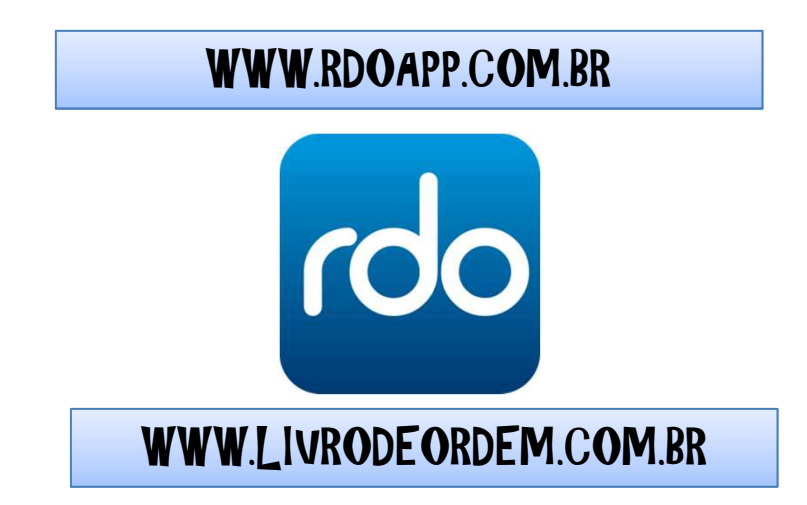

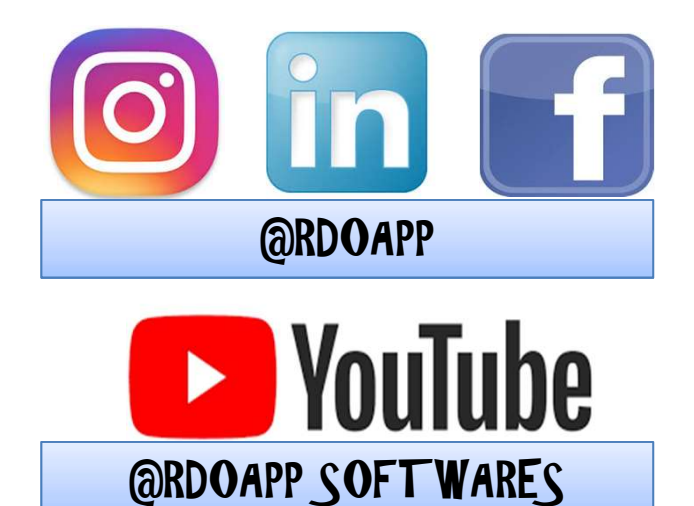

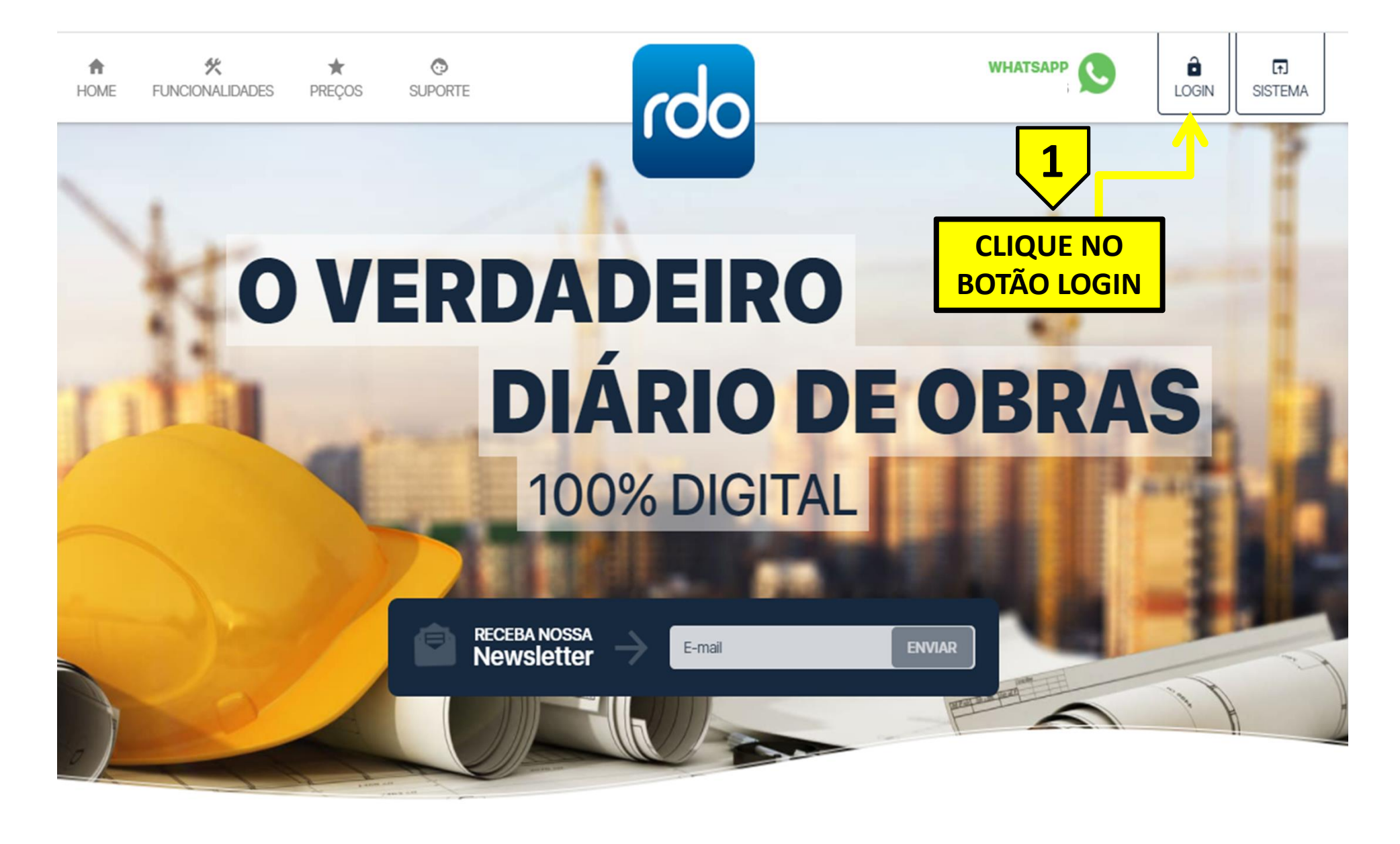

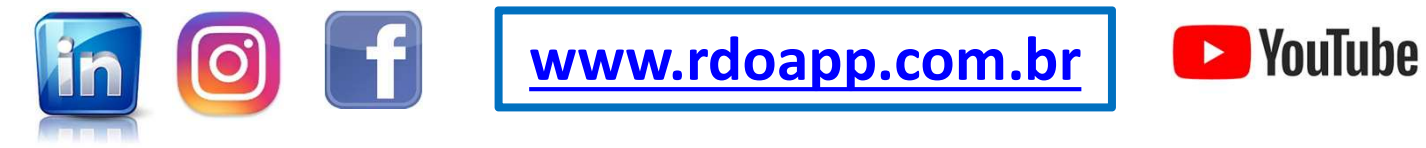

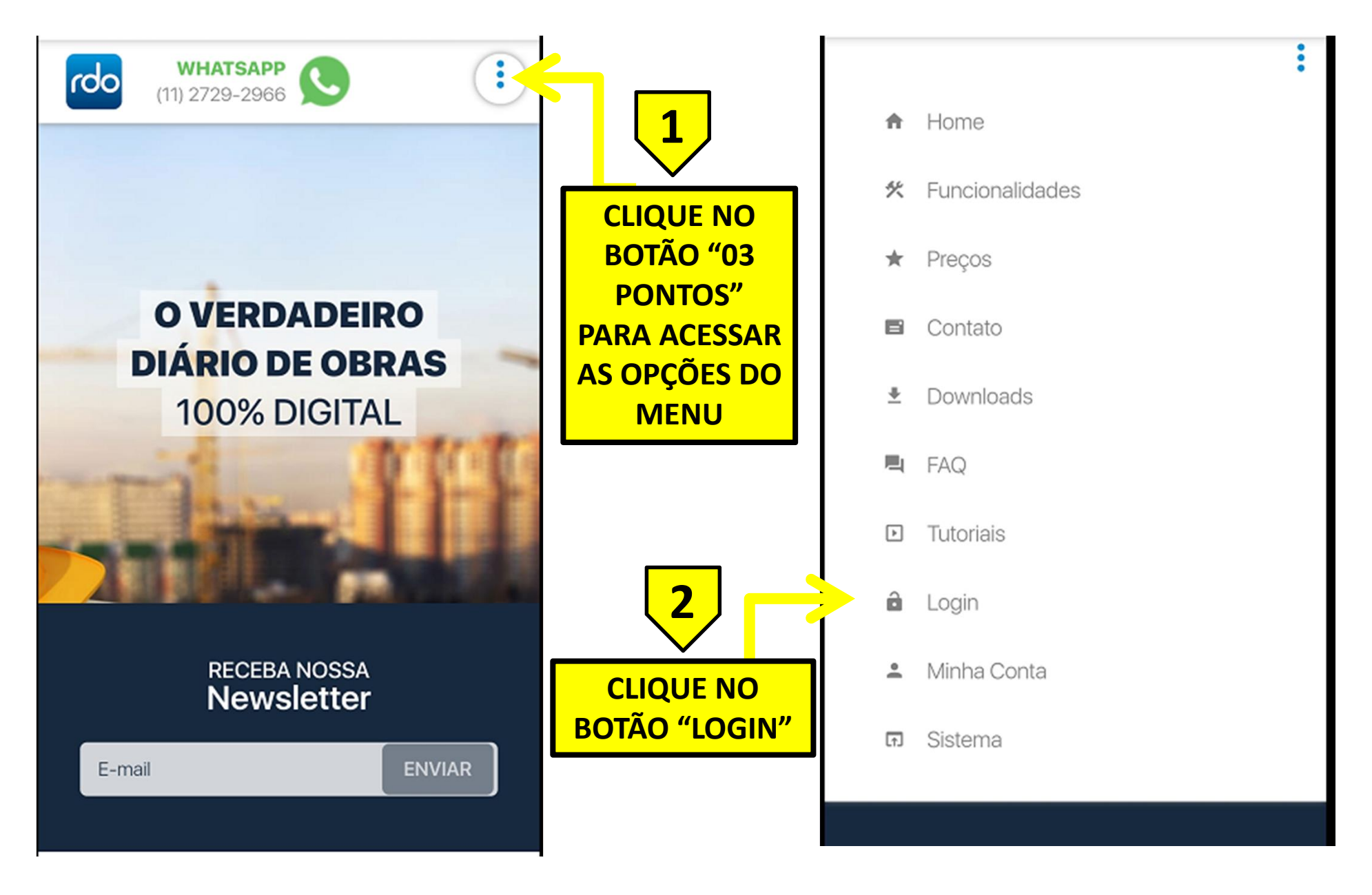

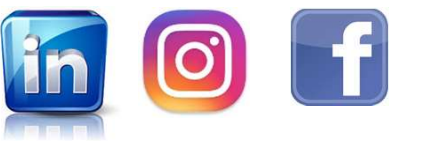

www.rdoapp.com.br

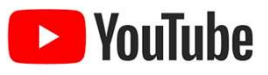

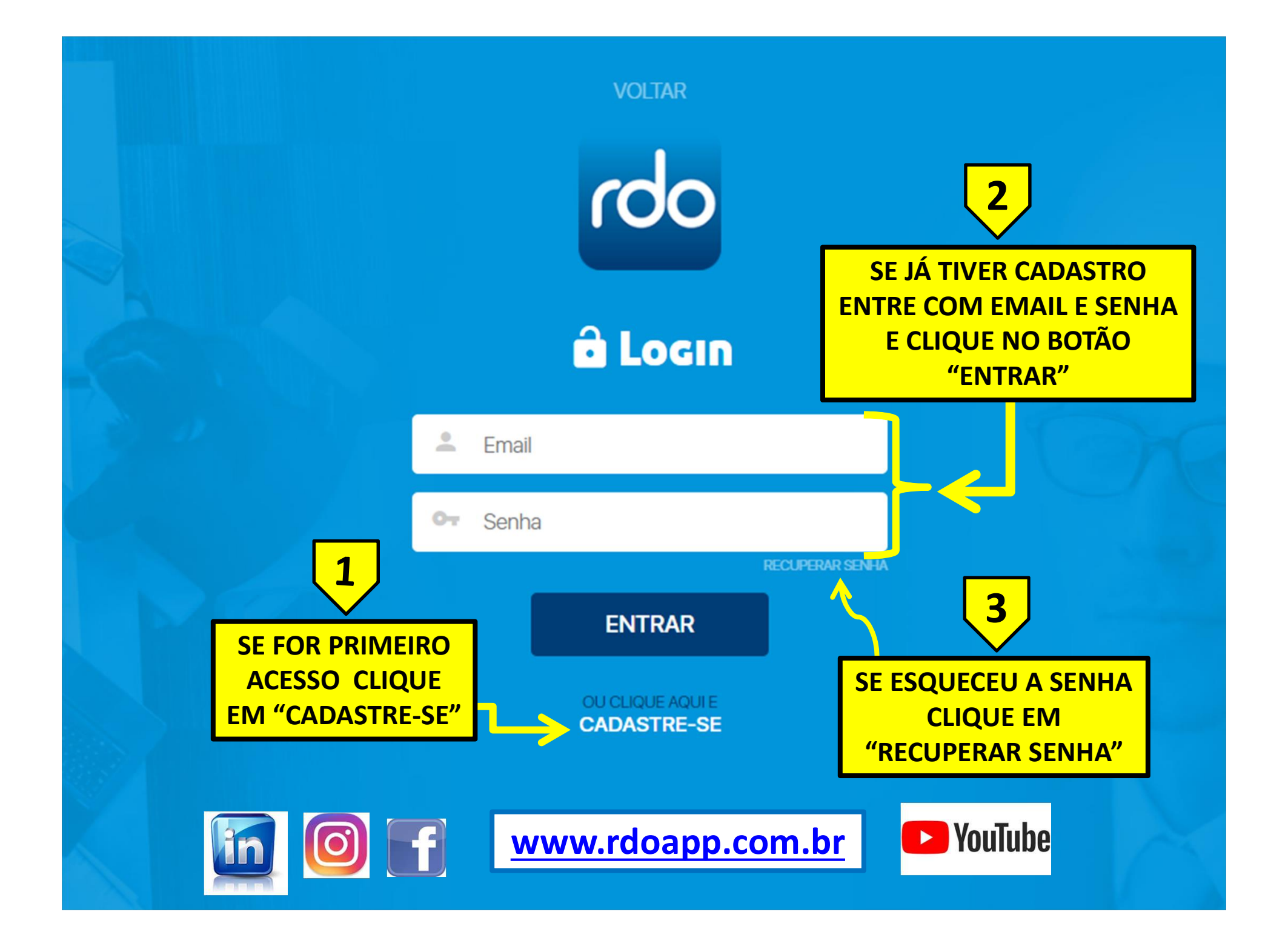

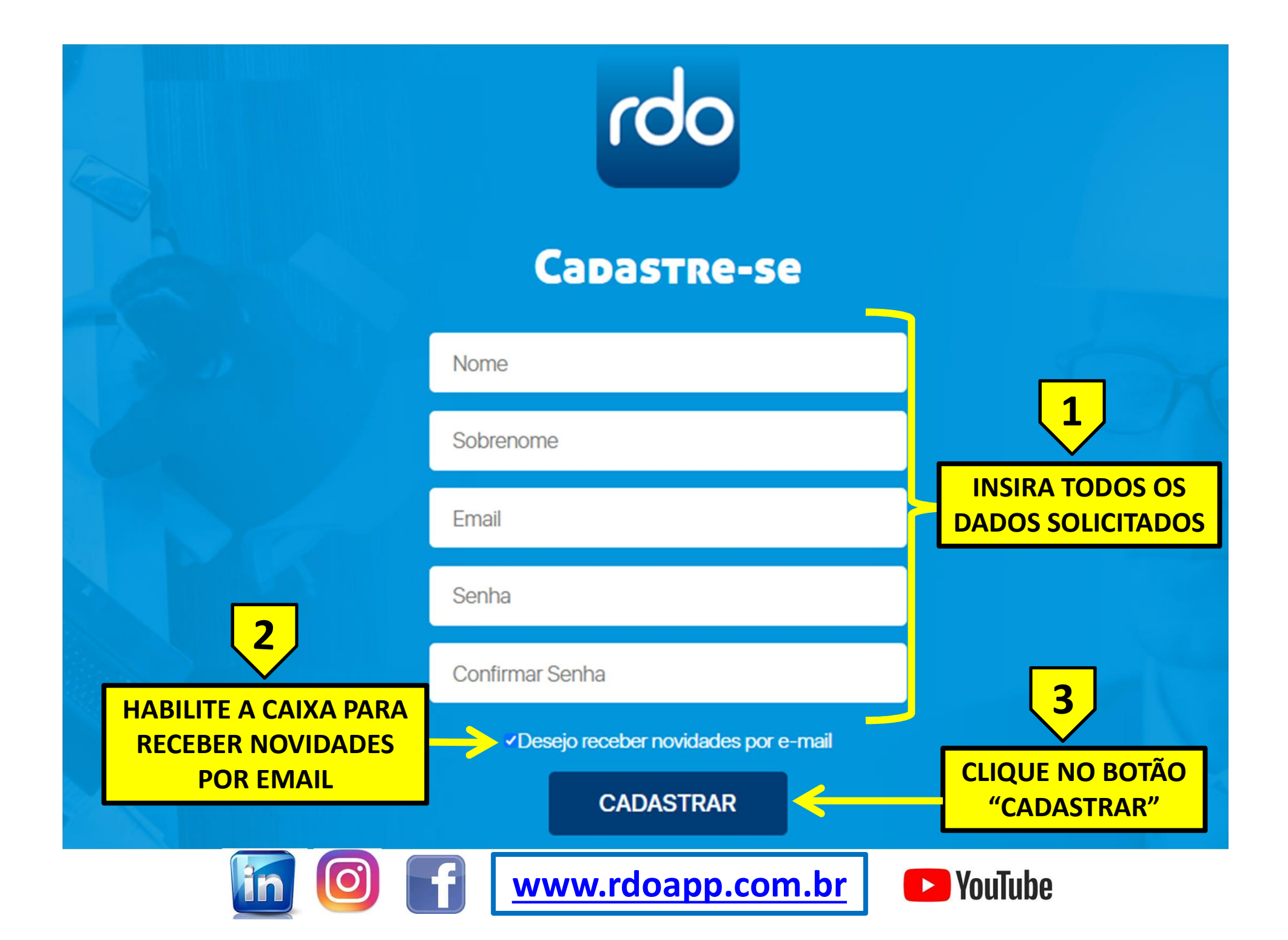

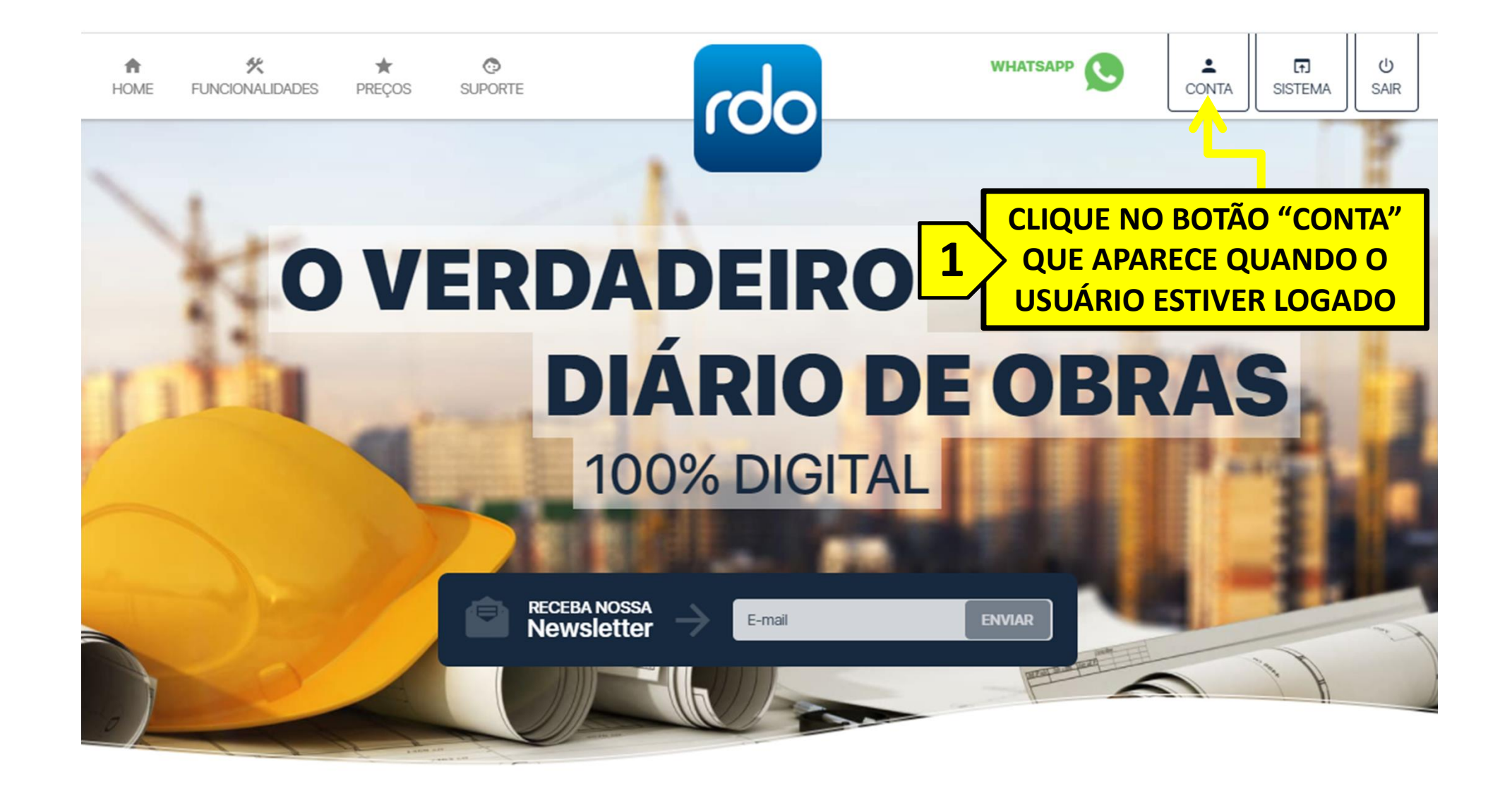

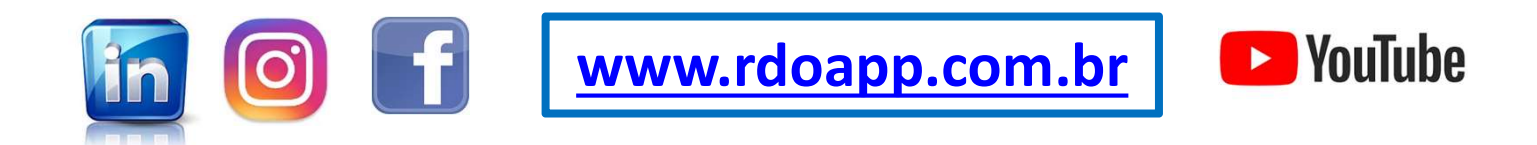

|            | <b>↑</b><br>Home | ≮<br>FUNCIONALIDADES | ★<br>PREÇOS | ©<br>SUPORTE | rdo                     | WHATSA | PP 🕓 📫 ET<br>CONTA SISTEMA              | ර<br>SAIR                             |     |
|------------|------------------|----------------------|-------------|--------------|-------------------------|--------|-----------------------------------------|---------------------------------------|-----|
|            |                  |                      |             |              |                         |        |                                         | 146                                   |     |
|            |                  |                      |             |              |                         | 1      | PREENCHA AS<br>SOLICITADA<br>DADOS" E ' | INFORMAÇÓ<br>S EM "MEUS<br>'ENDEREÇO" | ĎES |
| Meus dados |                  |                      |             |              | III Assinaturas ▲ Conta |        |                                         |                                       |     |
| *Nome      |                  |                      |             |              | *Sobrenome              | 9      |                                         |                                       |     |
| *CPF       |                  |                      |             | *Ema         | ail                     |        | *Telefone                               |                                       |     |
| Masculino  |                  |                      | ~           | dd/mn        | n/aaaa                  |        |                                         |                                       |     |
| Endereço   |                  |                      |             |              |                         |        |                                         |                                       |     |
| *CEP       |                  |                      |             | *Ender       | reço                    |        |                                         |                                       |     |
| *Número    |                  |                      |             | Comple       | emento                  |        |                                         |                                       |     |
| *Bairro    |                  |                      |             | Estado       | 0                       | ~      | Cidade                                  |                                       | ~   |
|            |                  |                      |             |              | SALVAR                  |        | 2<br>BOTÃ                               | QUE NO<br>D "SALVAR"                  |     |

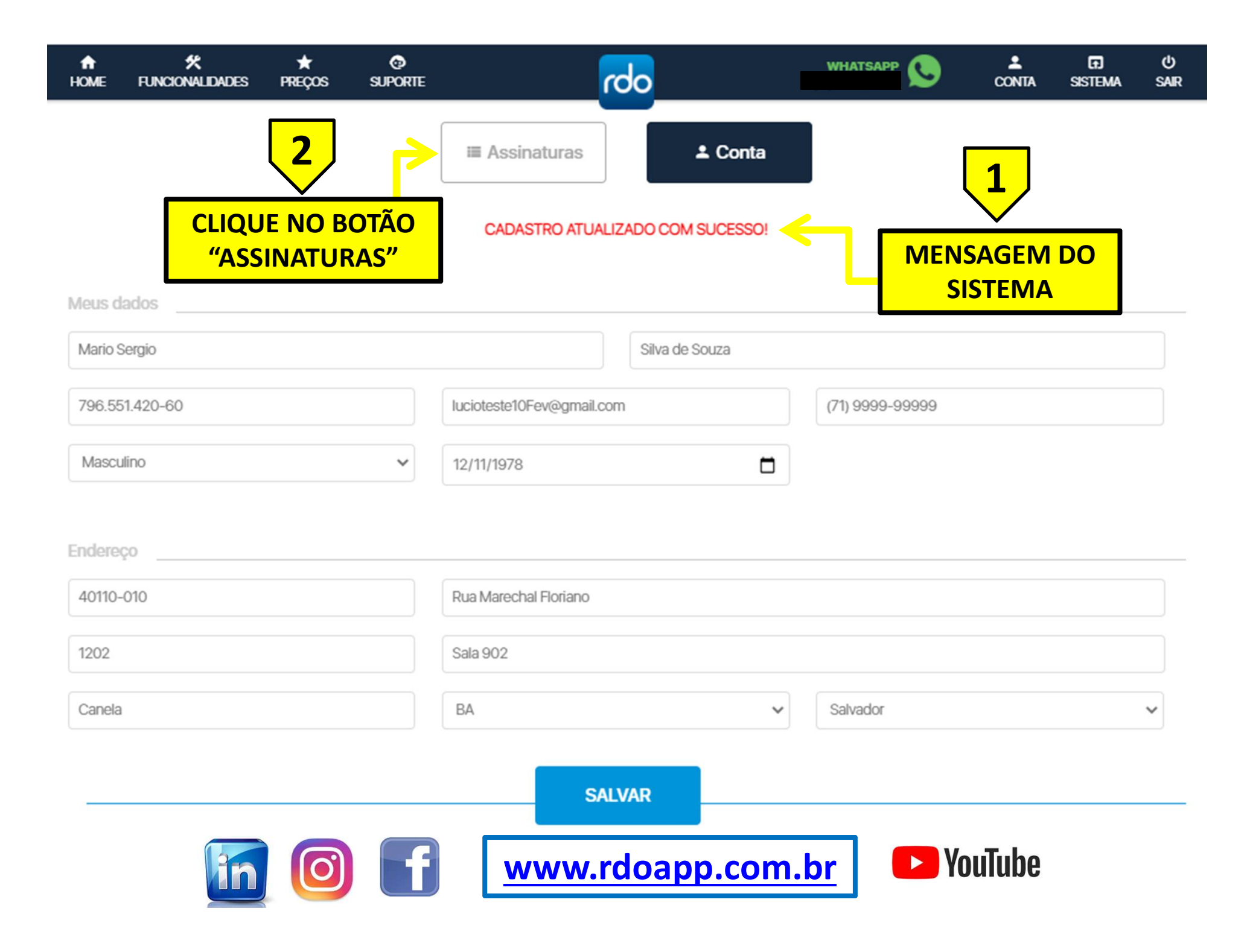

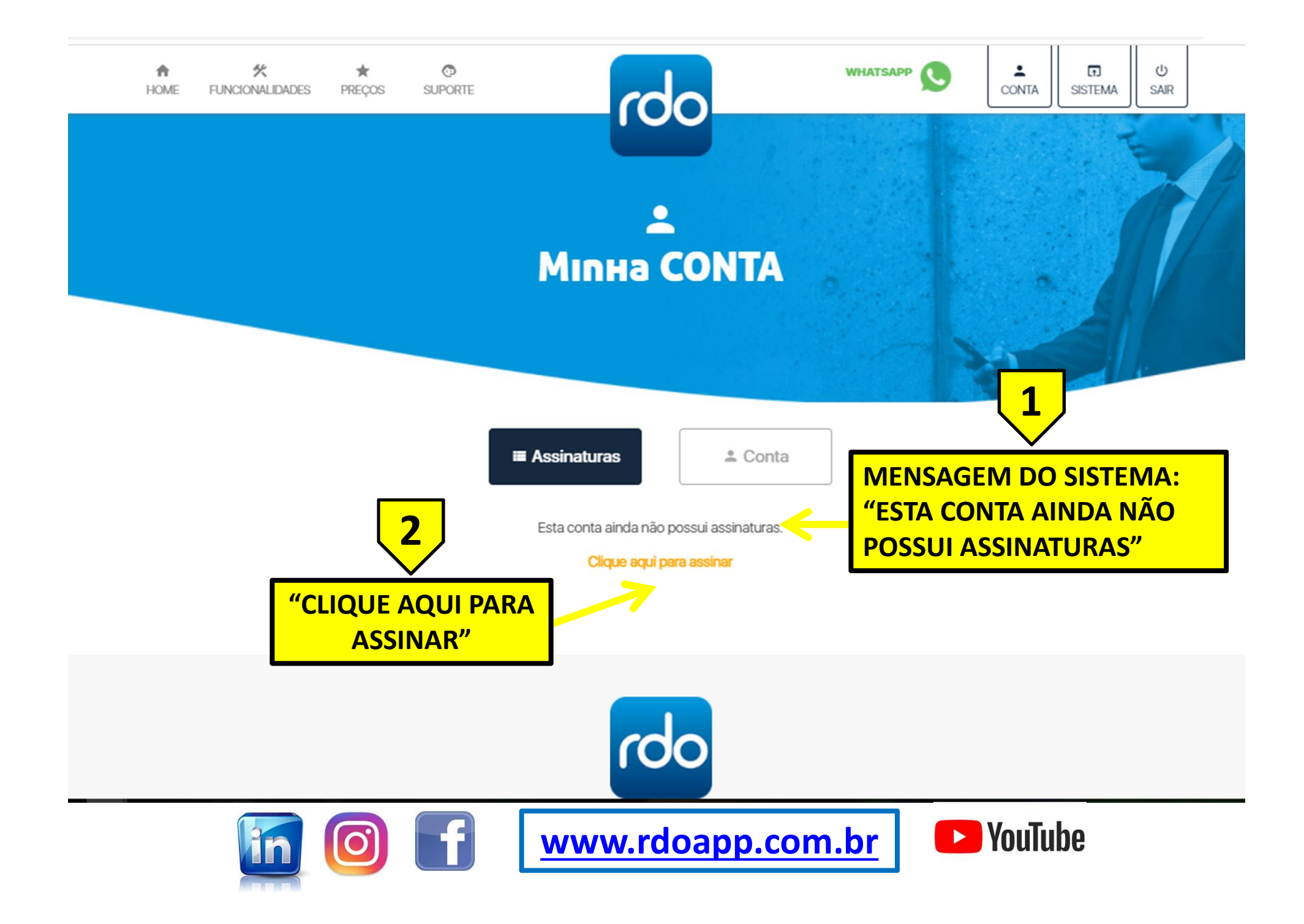

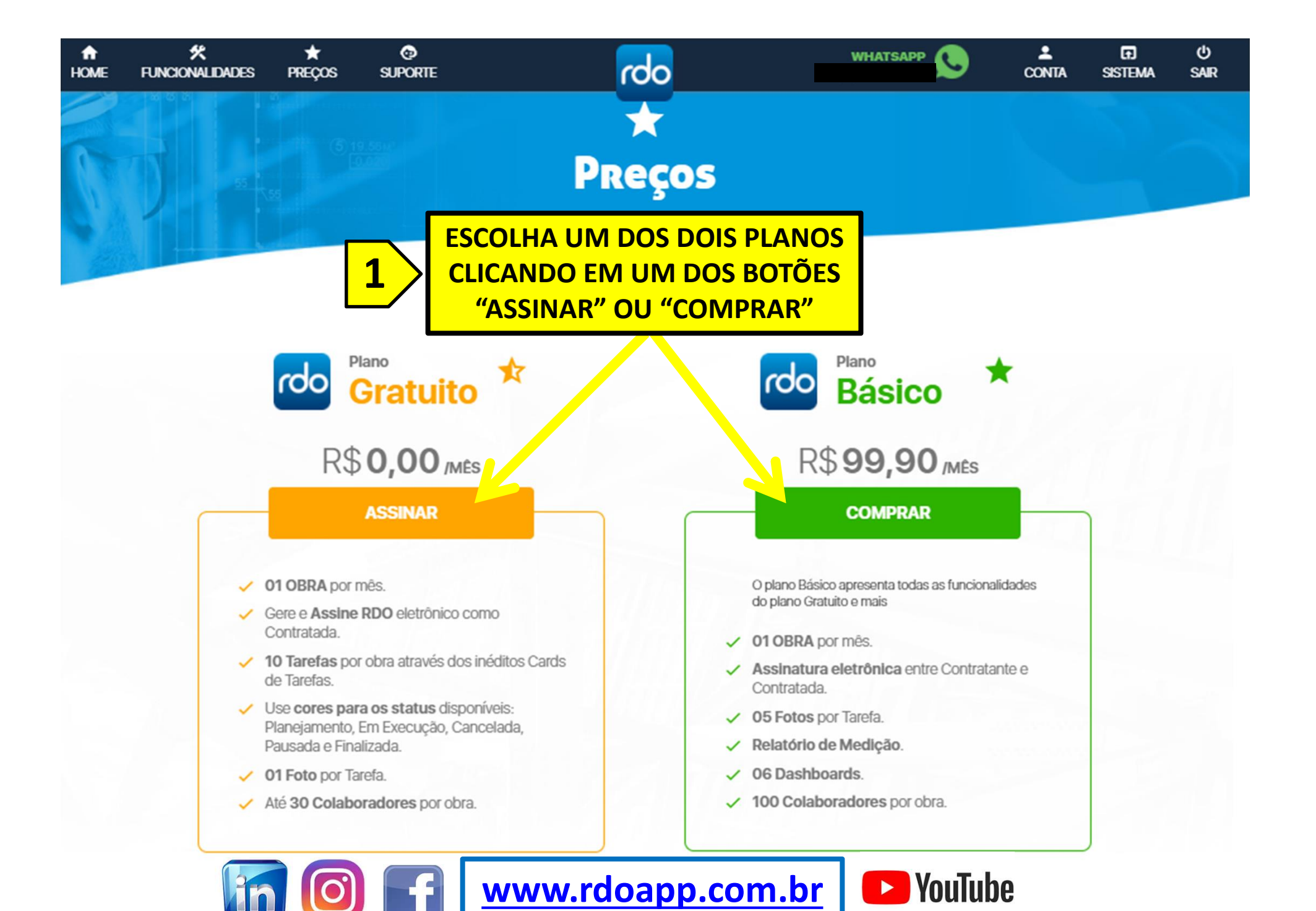

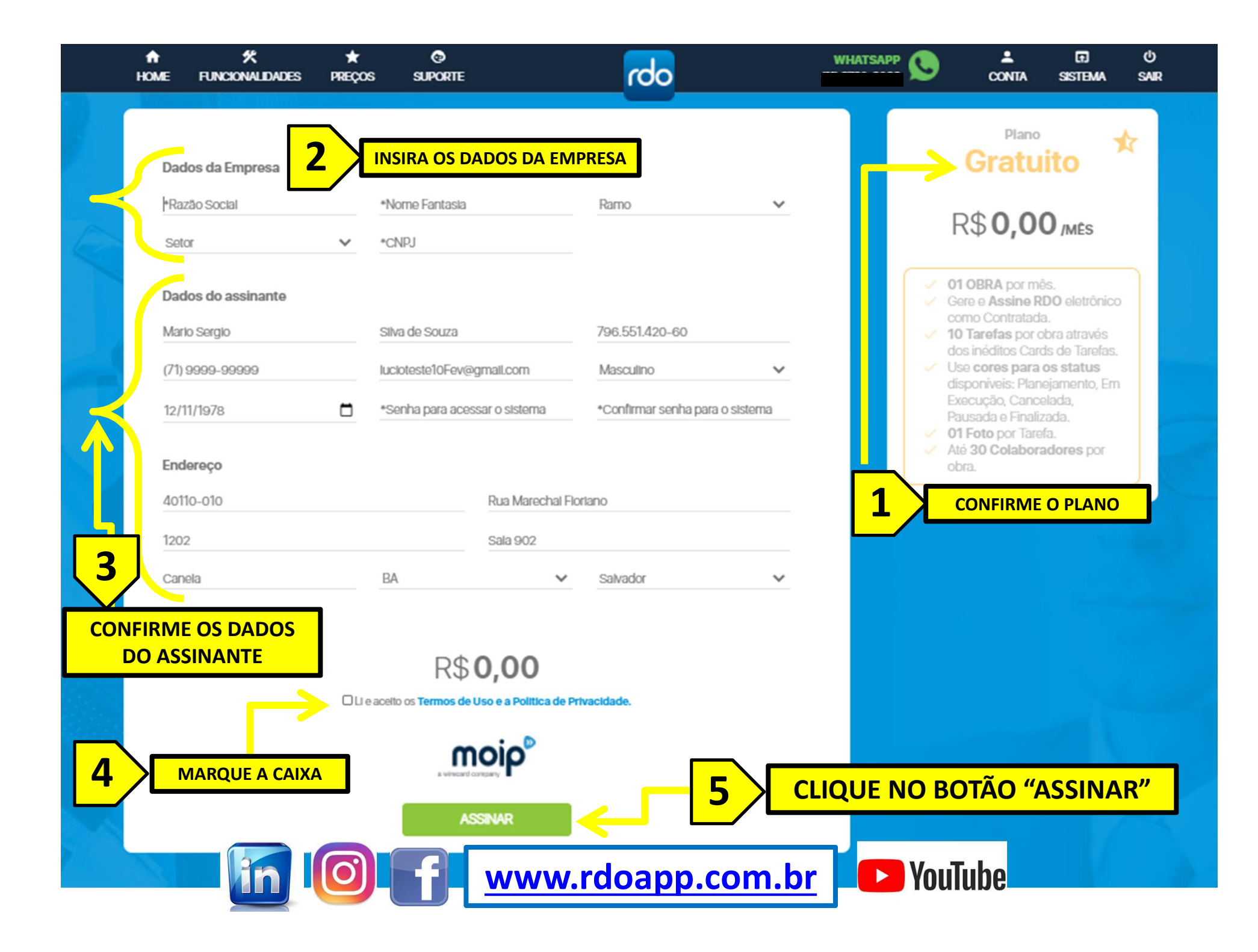

![](_page_13_Figure_0.jpeg)

![](_page_14_Figure_0.jpeg)

![](_page_15_Picture_0.jpeg)

![](_page_16_Figure_0.jpeg)

APÓS CLICAR NO BOTÃO "VER" TODAS AS

BA

Salvador

INFORMAÇÕES DA(S) ASSINATURA(S) APARECEM

![](_page_17_Figure_0.jpeg)

![](_page_18_Picture_0.jpeg)

ACESSO AO SISTEMA PARA CRIAR NOVA OBRA (ESCOLHA ENTRE CONTRATANTE OU CONTRATADA). ENVIAR CONVITE PARA OUTRA PARTE (CONTRATADA OU CONTRATANTE).

![](_page_18_Picture_2.jpeg)

WWW.LIVRODEORDEM.COM.BR

## WWW.RDOAPP.COM.BR

![](_page_19_Picture_2.jpeg)